# <u> 〔利用までの流れ(スマートフォン)</u>

## ●ご利用開始までの流れ

1. IBお申込時の「お客様控」をご用意ください。

- ・契約者ID(当金庫からご連絡したもの)
  - 初回ログインパスワード(ブラウザ用)

## 2. アクセス方法

(1) 当金庫のホームページにアクセスします。

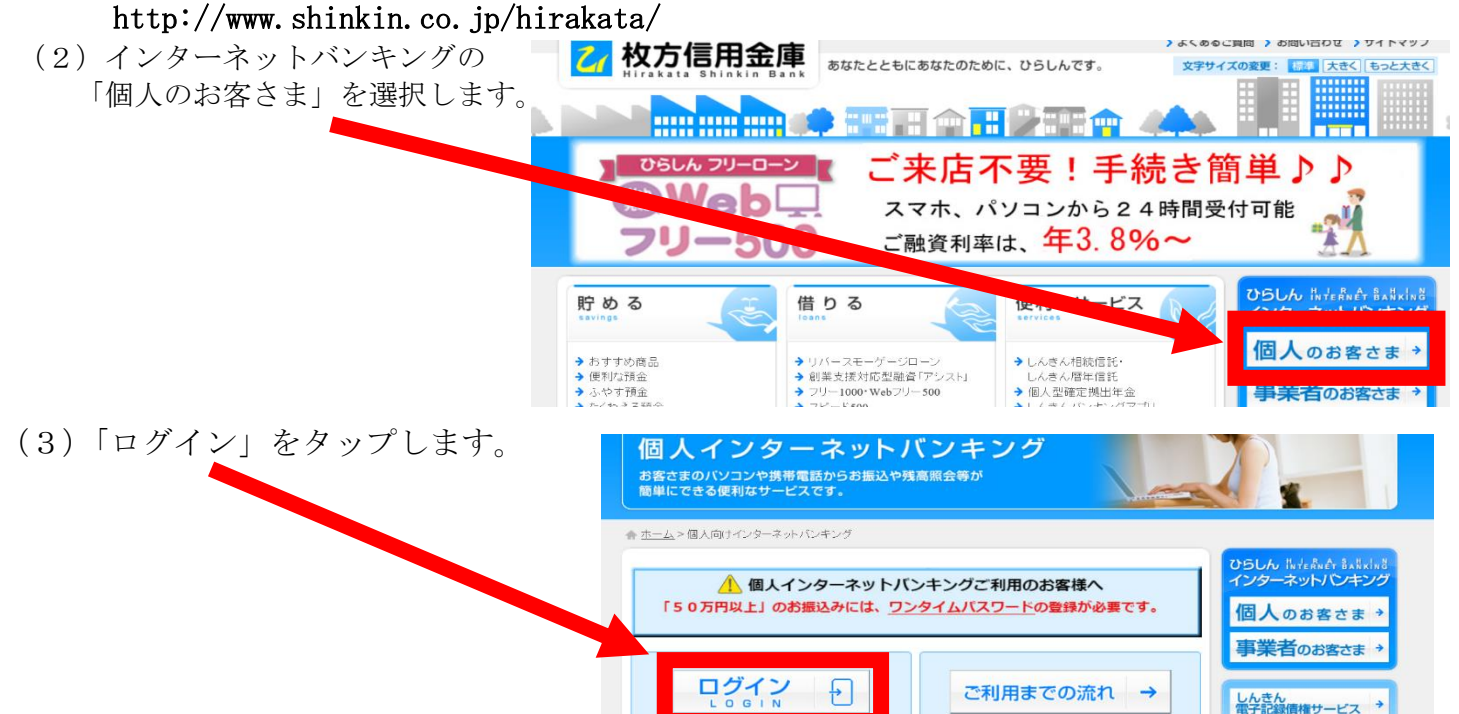

## 3. 初回ログイン

- (1) 初回ログイン
- IB申込書に記入された契約者IDで、当金庫から メールで通知させていただきました第一希望または 第二希望の契約者 I Dを入力します。
- ②「ログインパスワード」を入力します。
- ③「ログイン」をタップします。

#### 契約者ID(利用者番号)、ログインパスワードを入力し、 「ログイン」ボタンを押してください。 契約者ID (1)(利用者番号) 個人インターネットバンキングサービス申込書 ログイン (2)パスワートろ 閉じる ログイン ※英字は大文字と小文字を区別しますので、ご注意くださ い。 ※ブラウザの「戻る」ボタンは使用しないでください。 ※ご利用のOSおよびブラウザや文字の大きさによっては、 画面のレイアウトが若干崩れる場合がありますが、お取引 には影響ありません。 ※スマートフォンでは、ブラウザのログインパスワードを入 力してください。

ログイン

<ご注意>

ログインパスワードは、パソコン用(スマートフォン共通)およびモバイル用で別々となりますの で、ご利用環境毎に初回ログインが必要です。

### (2) ログインパスワードの変更

- \*ログインパスワードを変更します。 ここで変更したものが次回からのログインパスワードになります。 [注] 6~12 桁の半角英数字で、以下の点にご注意ください。
  - ・英数字混在であること
  - ・契約者IDとは同じでないこと
  - ・モバイル用ログインパスワードと同じでないこと
  - ・現在のパスワードと同じでないこと
  - ・英字は大文字・小文字を区別します

## ①変更するログインパスワードを入力します。

- 画面上は"●"で表示されます。
- ②確認のため、①と同じものを再入力します。
  画面上は "●"で表示されます。
- ③「変更」をタップします。

#### ログイン ログインパスワード強制変更 新しいパスワードを設定してください。 利用される場合は、今回入力したパスワードを使用し てください (1)••••• (半角英数字) 変更後ログインパ ※6~12桁で必ず数字、英字それ ぞれ1文字以上使用してくださ スワード い。 ※現在のパスワードの再設定はで きません。 変更後ログイン2 ..... ※確認のため、もう一度同じパス 再入力 ワードを入力してください。 3 変更

| (3) | メイン画面より、各サービスが |
|-----|----------------|
|     | ご利用いただけます。     |

|                                                                                                    |                              | メイン画面             | ログアウト     |  |
|----------------------------------------------------------------------------------------------------|------------------------------|-------------------|-----------|--|
|                                                                                                    | ご利用ありがと                      | うございます            | 策         |  |
| メイン                                                                                                    |                              |                   |           |  |
| インターネットバンキン<br>す。<br>前回ログイン日時は202                                                                                                   | ッグをご利用いただき<br>0年01月29日 15時20 | §ありがとう<br>0分10秒です | ございま<br>。 |  |
| 代表口座                                                                                                    |                              |                   |           |  |
| 代表口座の残高をお知りになりたい場合は、「残高照会」ボ<br>タンを押してください。<br>代表口座の入出金の明細をお知りになりたい場合は、「入出<br>金明細」ボタンを押してください。<br>代表口座から振込する場合は、「振込」ボタンを押してくだ<br>さい。 |                              |                   |           |  |
| お取引店                                                                                                    | 支店                           |                   |           |  |
| 科目                                                                                                    | 普通                           |                   |           |  |
| 口座番号                                                                                                    |                              |                   |           |  |
| 残高照会                                                                                                    | 入出金明細                        | 振込                |           |  |
| サービスメニュー                                                                                                    |                              |                   |           |  |
| 送 残高照会                                                                                                    |                              |                   | >         |  |
| ⋛ 入出金明細照                                                                                                    | 会                            |                   | >         |  |

※表示画面はサンプル画面のため、実際の画面とは異なる場合がございます。